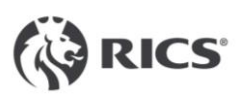

## CPD中文在线上传指南

November, 2023

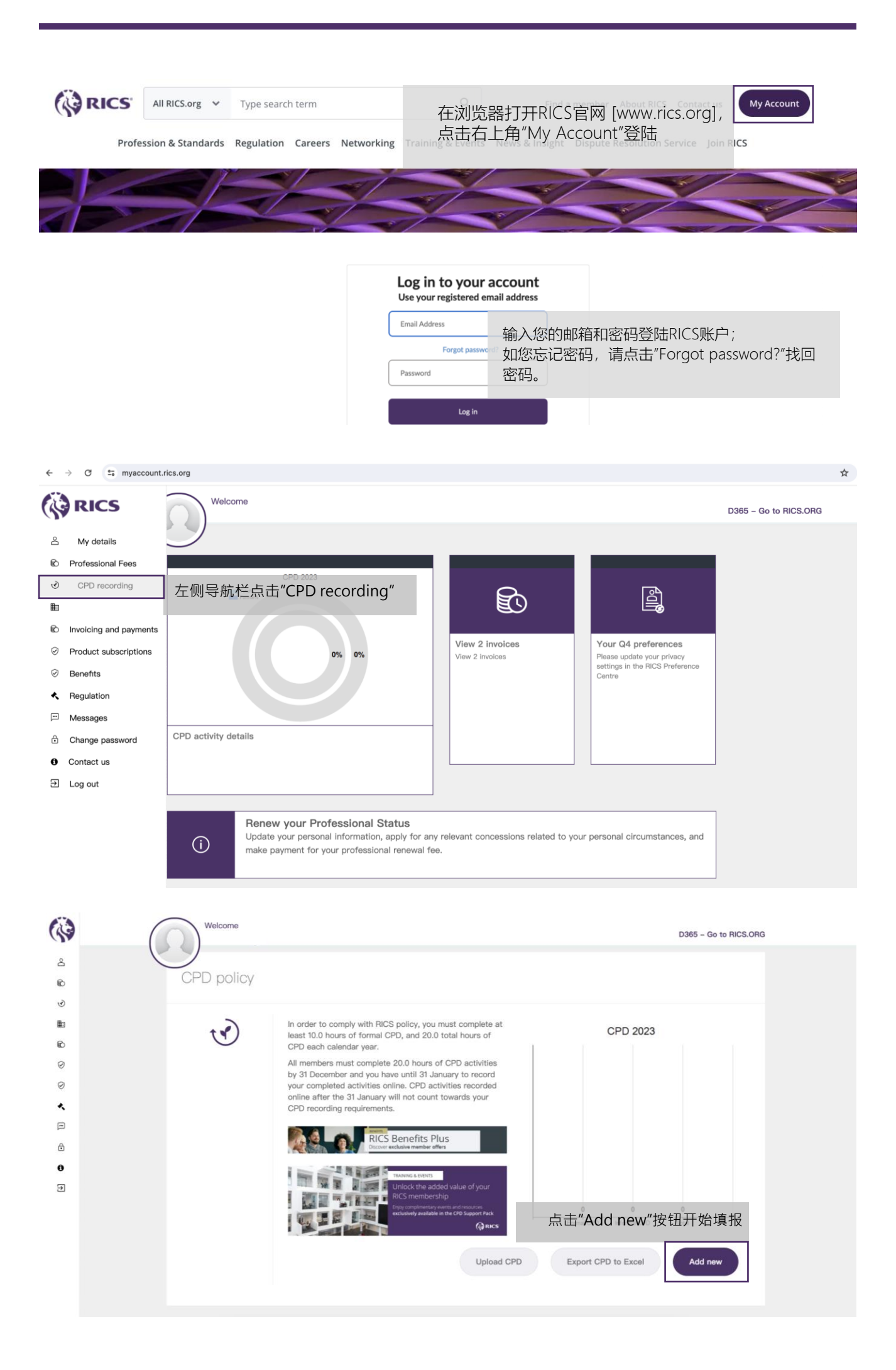

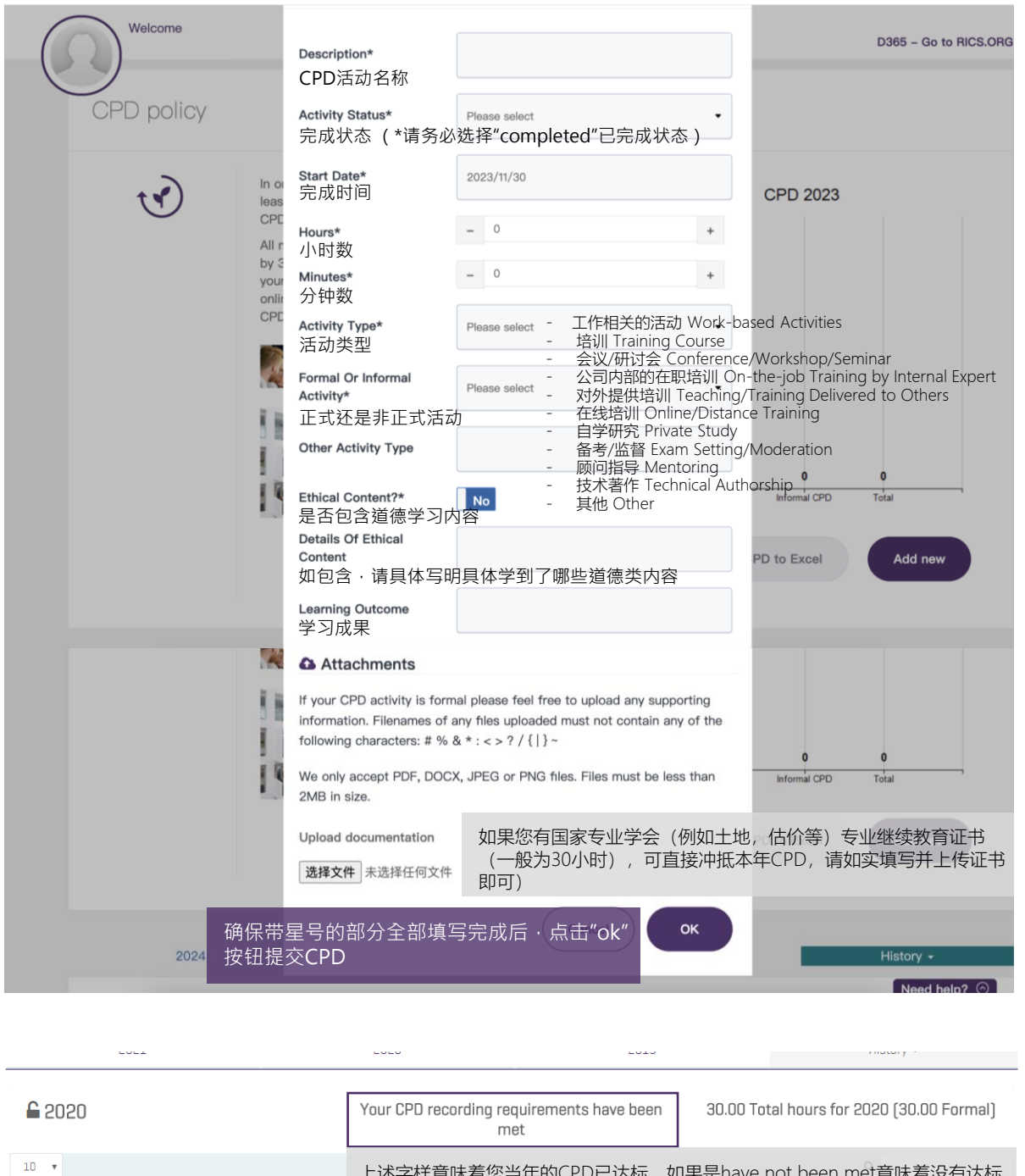

| DESCRIPTION                                                                                | *CPD的要求为一年不 | 少于20小时学    | 新,如来知<br>新 <i>(其中</i><br>TYPE | 不少于10小时的           | TE Et forma | ∍/文市<br>al学时 | 221/J<br>) 。<br>S | 0 |
|--------------------------------------------------------------------------------------------|-------------|------------|-------------------------------|--------------------|-------------|--------------|-------------------|---|
| Land Valuers'training seminar on technical guidelines for collective land price assessment |             | 2020/11/12 | Training<br>Course            | 30 Hours 0 Minutes | Completed   | 0            | Ũ                 |   |
| Showing 1-1 of 1                                                                           |             |            |                               |                    |             |              |                   | 1 |

关于如何界定正式和非正式CPD请参考:

https://www.rics.org/content/dam/ricsglobal/documents/standards/standards-zh/cpdrics-.pdf

更多关于CPD的信息请参考:

https://www.rics.org/regulation/regulatory-compliance/cpd-compliance-guide